Ver.2023/9

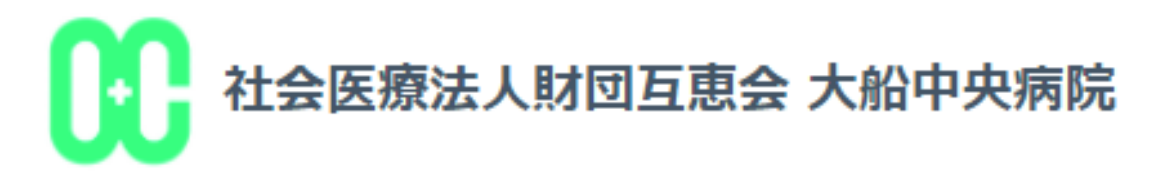

# 大船中央病院 内視鏡予約CLINICS システム利用マニュアル

※本マニュアル内の画面は実際の予約時間とは異なりますのでご了承ください。

操作が不明な方は、【CLINICS患者相談窓口】まで お問い合わせください。 電話:0120-13-1540(平日9時~18時) ※病院では予約操作方法に関してお答えいたしかねます。

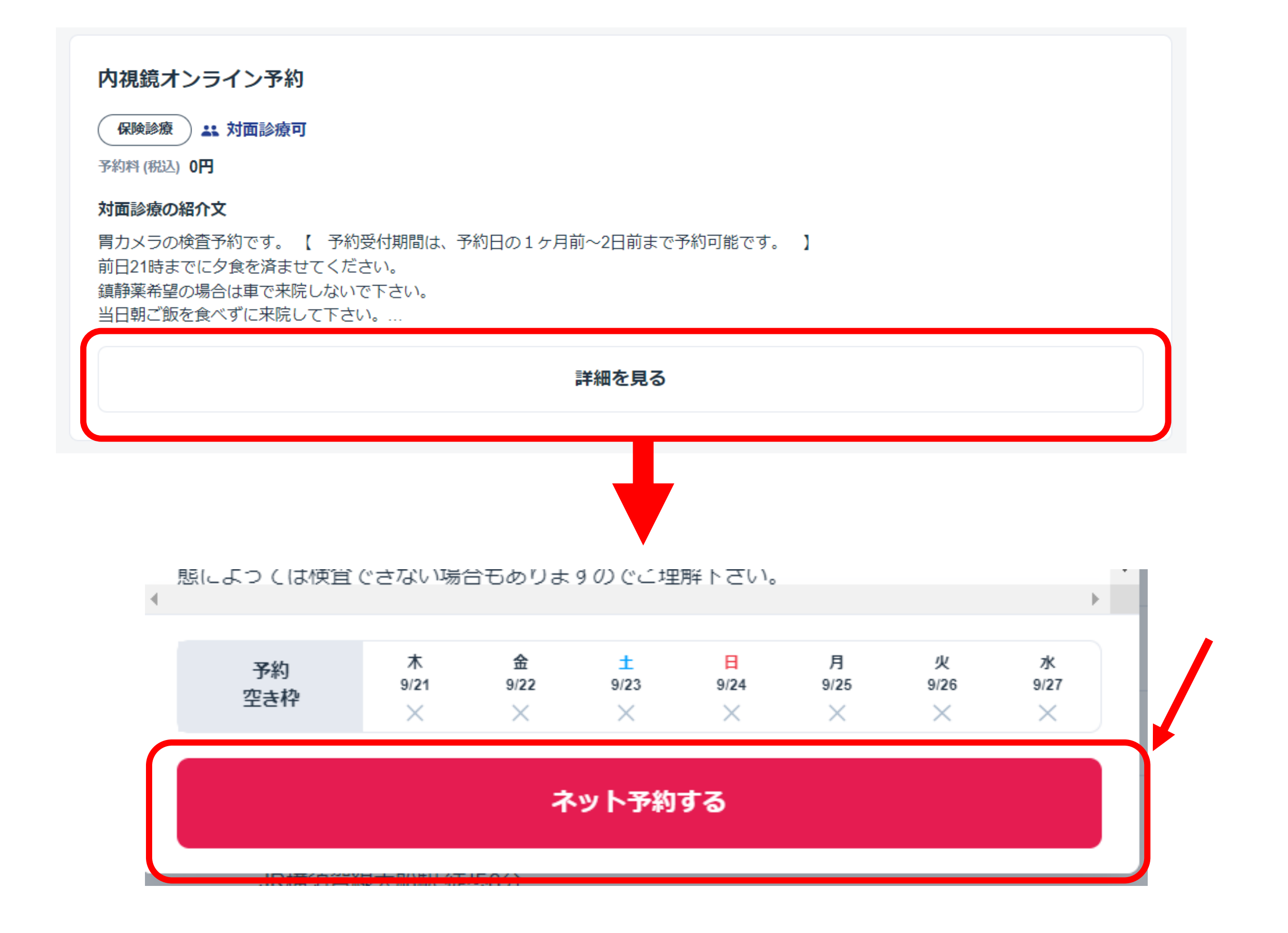

予約ページの『詳細を見る』→『ネット予約する』をクリックしてください

#### <u>予約日時の選択</u>

#### カレンダーから受診希望の日程・時間帯の「●」をクリックしてください。

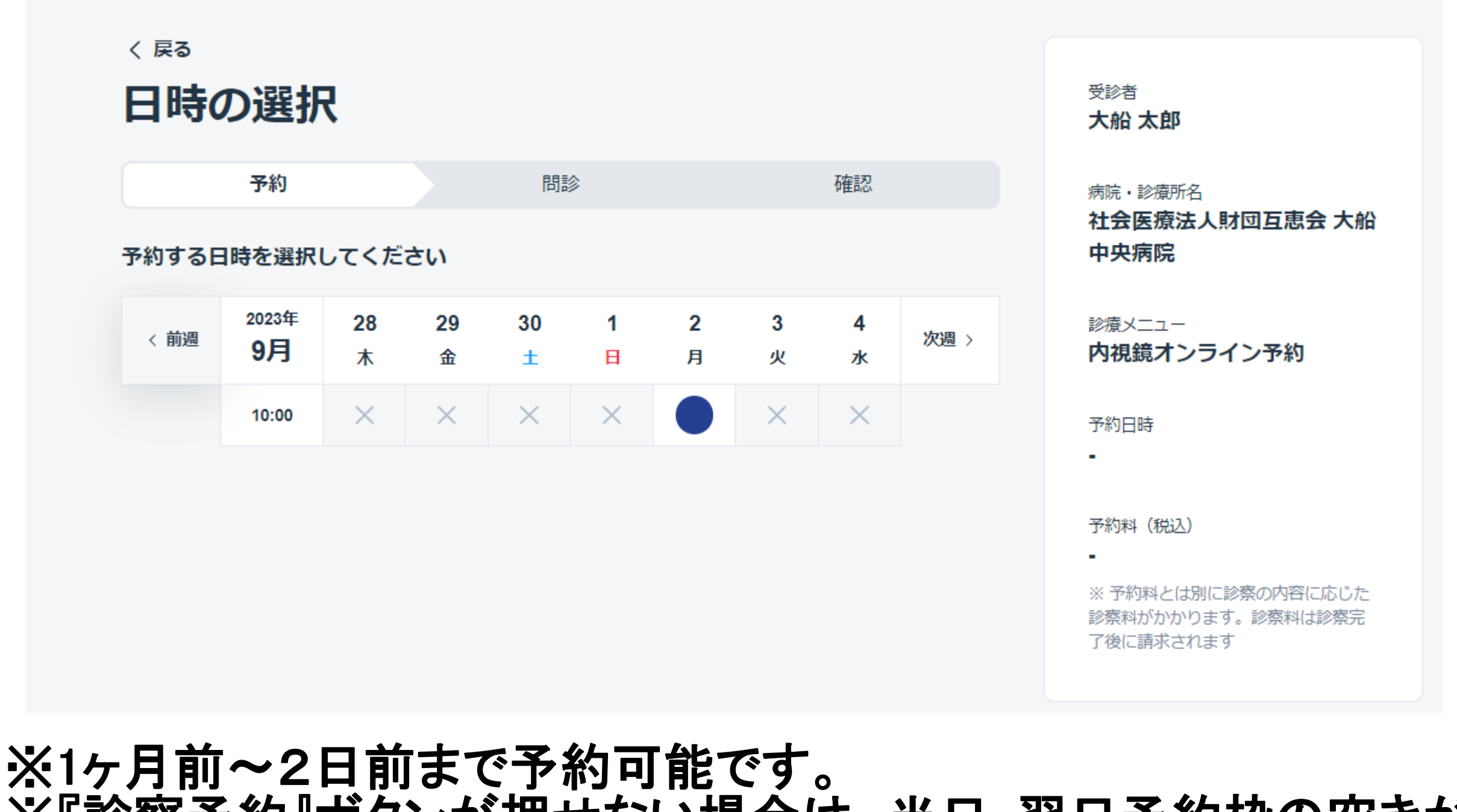

※『診察予約』ボタンが押せない場合は、当日・翌日予約枠の空きが ございませんのでご了承ください。

## <u>ログイン方法を選択</u>

「dアカウント」または「CLINICS」のアカウントでログインしてください。 どちらもお持ちでない方は、「アカウント登録して予約」を押して CLINICS会員の新規登録をしてください。

> > お困りの際は<mark>サポート</mark>にお問い合わせください

アカウントをお持ちの方はログイン後、8ページの『保険証登録』へ 進んでください。

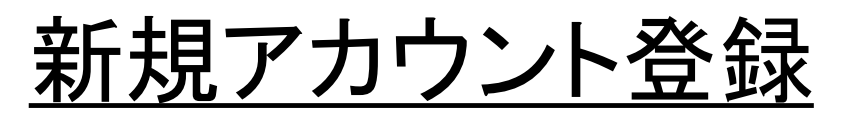

|          | く 戻る    |                    |                                                     |                                                |                      |                          |            |                  |                    |          |
|----------|---------|--------------------|-----------------------------------------------------|------------------------------------------------|----------------------|--------------------------|------------|------------------|--------------------|----------|
|          | 医師      | ・日時                | 選択                                                  |                                                | 対応・認知社会医師            | <sup>滚所名</sup><br>療法人財団互 | 互惠会 大船     |                  |                    |          |
|          |         | 予約入力               | アカウント登録                                             |                                                | ×                    | ^                        |            |                  |                    |          |
|          | 予約する国   | 医師・日時を             | 姓                                                   | 名                                              |                      |                          |            |                  |                    |          |
|          |         | 2023年              | 大船                                                  | 太郎                                             |                      |                          |            |                  |                    |          |
|          | 〈前週     | 1月                 | 姓 (カナ)                                              | 名 (カナ)                                         |                      |                          |            |                  |                    |          |
|          |         | 00:30              | オオフナ                                                | タロウ                                            |                      | +++3                     |            |                  |                    |          |
|          |         |                    | 生年月日                                                |                                                |                      |                          | 電記         | 番号夗て             | ここ記詛               | 番号』か     |
|          |         |                    | 1980年 • 1月                                          | ▼ 1日                                           | •                    |                          | 届き         | ますので、            | 携帯雷                | 話番号を     |
|          |         |                    |                                                     |                                                |                      |                          |            |                  | س⊐ دار <u>د</u> رد |          |
|          |         | C                  | <ul> <li>男性 ()女性</li> <li>()女性</li> </ul>           |                                                |                      |                          | 入力         |                  | , <b>`</b> °       |          |
|          |         |                    | 090-0000-1234                                       |                                                | 1                    |                          |            |                  |                    | ]        |
|          |         |                    | パスワード ※8文字以上で設定してください                               |                                                |                      |                          |            |                  |                    |          |
|          |         |                    |                                                     |                                                |                      |                          |            |                  |                    |          |
|          |         |                    | パスワード (確認) ※8文字以上で設定してく1                            | ださい                                            |                      |                          |            |                  |                    |          |
|          |         |                    |                                                     |                                                |                      |                          |            |                  |                    |          |
|          |         |                    | ✓ 利用規約およびプライバシーポリシ                                  | ーに同意する                                         |                      |                          |            |                  |                    |          |
|          |         |                    | 77                                                  | ロウント登録                                         |                      |                          |            |                  |                    |          |
|          |         |                    | 既にアカナ                                               | ウントをお持ちの方                                      |                      |                          |            |                  |                    |          |
|          |         |                    | r                                                   | ログイン                                           |                      |                          | <u>ጉ</u> ப | トトイト             | └┿┾┊               | 2451+    |
|          |         |                    | 4                                                   |                                                | •                    |                          | こう         | <u>F に じ l a</u> | <u> </u>           | アがし      |
| 医師たちがつくる | オンライン医療 | クラウ<br>小売 (MEDLEY) | ウト診療支援システム「CLINICS」 かかりつけ業<br>日本最大級の医療介護求人サイト「ジョブメド | 局支援システム「Pharms」 クラウド南和<br>SレーL 納留できる老人ホーム深し「介護 | 業務支援システム<br>のほんね」 オン | 石在                       | 中日         | てい+              | ++ 6.              |          |
|          |         |                    | e                                                   | 2021 Medley, Inc.                              |                      | THE                      |            |                  |                    | <u> </u> |

画面に従って、患者情報を登録してください。 ※今後ログイン時に電話番号宛てに認証番号が届きます。(2段階認証)

### <u>新規アカウント登録</u>

| 医師      | ·日時                    | 選択                    |                             |               |                     | 病院·診療所<br>社会医療<br>中央病院 | <sup>所名</sup><br>法人財団互恵会 大船 |            |      |
|---------|------------------------|-----------------------|-----------------------------|---------------|---------------------|------------------------|-----------------------------|------------|------|
|         | 予約入力                   |                       | 問診入力                        |               | 確認                  |                        |                             |            |      |
| 予約する医   | 「師・日時を                 | 認証コー                  | ド入力                         |               |                     | ×                      | <b>^</b>                    |            |      |
| 《前週     | <sup>2023年</sup><br>1月 | 届いた認証コー               | にSMSにて認証コードを<br>ードを入力してください | をお送りしまし<br>ヽ。 | た。                  |                        |                             |            |      |
|         | 00:30                  |                       |                             |               |                     |                        |                             |            |      |
|         |                        |                       |                             |               |                     |                        | キャンセル                       |            |      |
|         |                        |                       |                             |               |                     |                        |                             |            |      |
|         |                        |                       | 入力してください                    |               |                     |                        |                             |            |      |
|         |                        |                       | 入力                          | してログイン        | >                   |                        |                             |            |      |
|         |                        |                       |                             |               |                     |                        |                             |            |      |
|         |                        | 認証コードカ                | が届かない場合                     |               |                     |                        |                             |            |      |
|         |                        | S                     | SMSに再送信                     | Ę             | 話から認証コードを確          | 50<br>60 <sup>3</sup>  |                             |            |      |
|         |                        | お困りの際は <del>サ</del> ノ | ポートにお問い合わせくださ               | 2U1           |                     |                        |                             |            |      |
|         |                        | 4                     |                             |               |                     | 時년                     | i で1+=+                     | ジスタ        | ()   |
|         |                        | 利用規約                  | 特定商取引法に基づ                   | 「く表記 フ        |                     | 11 一                   |                             | <u> </u>   | אוני |
|         | クラウ                    | ド診療支援システム「            | CLINICS」 かかりつけ薬             | 同支援システム       | [Pharms] <u>催</u> 고 | <u> </u>               | <u>いません</u>                 | <u>v</u> o |      |
| オンライン医療 | 事典「MEDLEY」             | 日本最大級の医療介             | )護求人サイト「ジョブメド               | シー」納得て        | きる老人ホーム探し「介護の(      | まんね」 オンラ               | イン動画研修サービス「ジョブ>             | (ドレー       |      |

#### 携帯電話に送信された『認証コード』を入力してください。

#### <u>新規アカウント登録</u>

| 〈 戻る                    | プロフィール情報の不知          | 2       |                          |       |
|-------------------------|----------------------|---------|--------------------------|-------|
| 事前問診の                   | 診療予約するには 不足しているプロフ   | -       |                          |       |
|                         | 19月1日、小正しているノロノ<br>姓 | A       |                          |       |
|                         | 大船                   | 太郎      | (別回日周云 八加                |       |
| 必須                      | 姓 (カナ)               | 名 (カナ)  |                          |       |
| 初診の方へお知ら<br>診療費のほかにも    | オオフナ                 | ליםפ    |                          |       |
| 承ください。(B)<br>は:当院を初めて   | 生年月日                 |         | 00:30 - 01:00            |       |
| される場合/治療                | 1980年 • 10月          | ▼ 27日 - |                          |       |
| 「了承しました。                | 性別                   |         | に診察の内容に応じた<br>ます。診察科は診察完 |       |
|                         | ● 男性 ● 女性            |         | £ 9                      |       |
|                         | 郵便番号                 |         |                          |       |
| 必須                      | 2470056              | 住所検索    | キャンセル                    |       |
| 受診後の検査結果<br>【陰性】の場合(;   | 都識府県                 |         |                          |       |
| 関する電話・メー                | 神奈川県                 |         |                          |       |
| () 了承しました。              | 市区町村                 |         |                          |       |
|                         | 鎌倉市                  |         |                          |       |
| 必須                      | 町名・番地・建物名            |         |                          | * 7 4 |
| 携帯電話はお持ち                | ★ #26 2 24l          |         | <u> </u>                 | こ了が   |
| <ul><li>はい</li></ul>    |                      | 確定      | <b>ミしていません</b>           |       |
| <ul> <li>いいま</li> </ul> |                      |         |                          |       |

住所情報を追加登録し、下部の『更新』ボタンを押して下さい。

### <u>保険証登録(保険証の写真登録)</u>

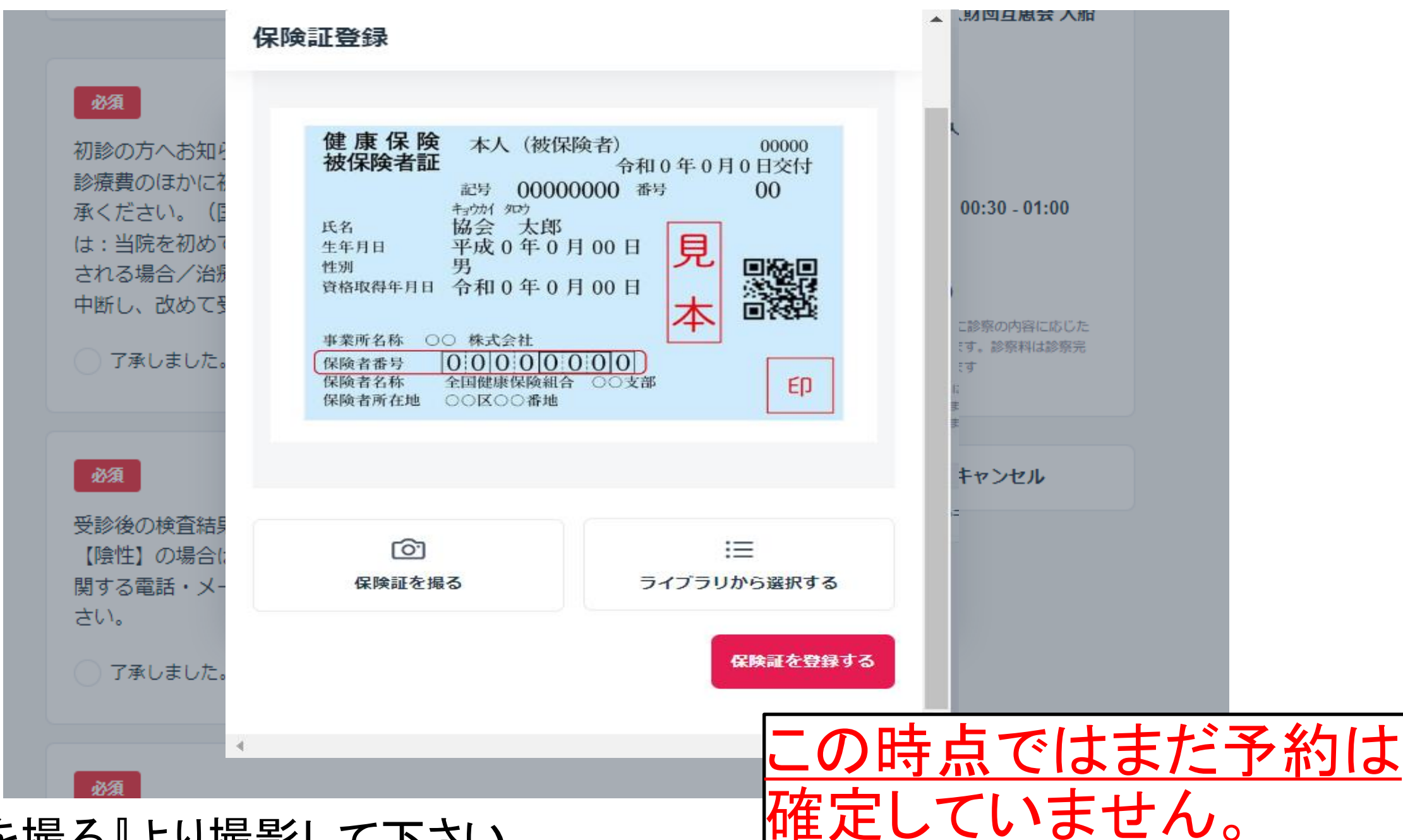

『保険証を撮る』より撮影して下さい。

※カメラ付きの一部ノートパソコンでも撮影可能です。

※パソコンの場合は『ライブラリーから選択する』より、保存された保険証画像

を選択して登録して下さい。

※セキュリティの都合上、登録した保険証画像は表示できないため、

再登録の場合は、画像を更新してください。

## <u>事前問診入力</u>

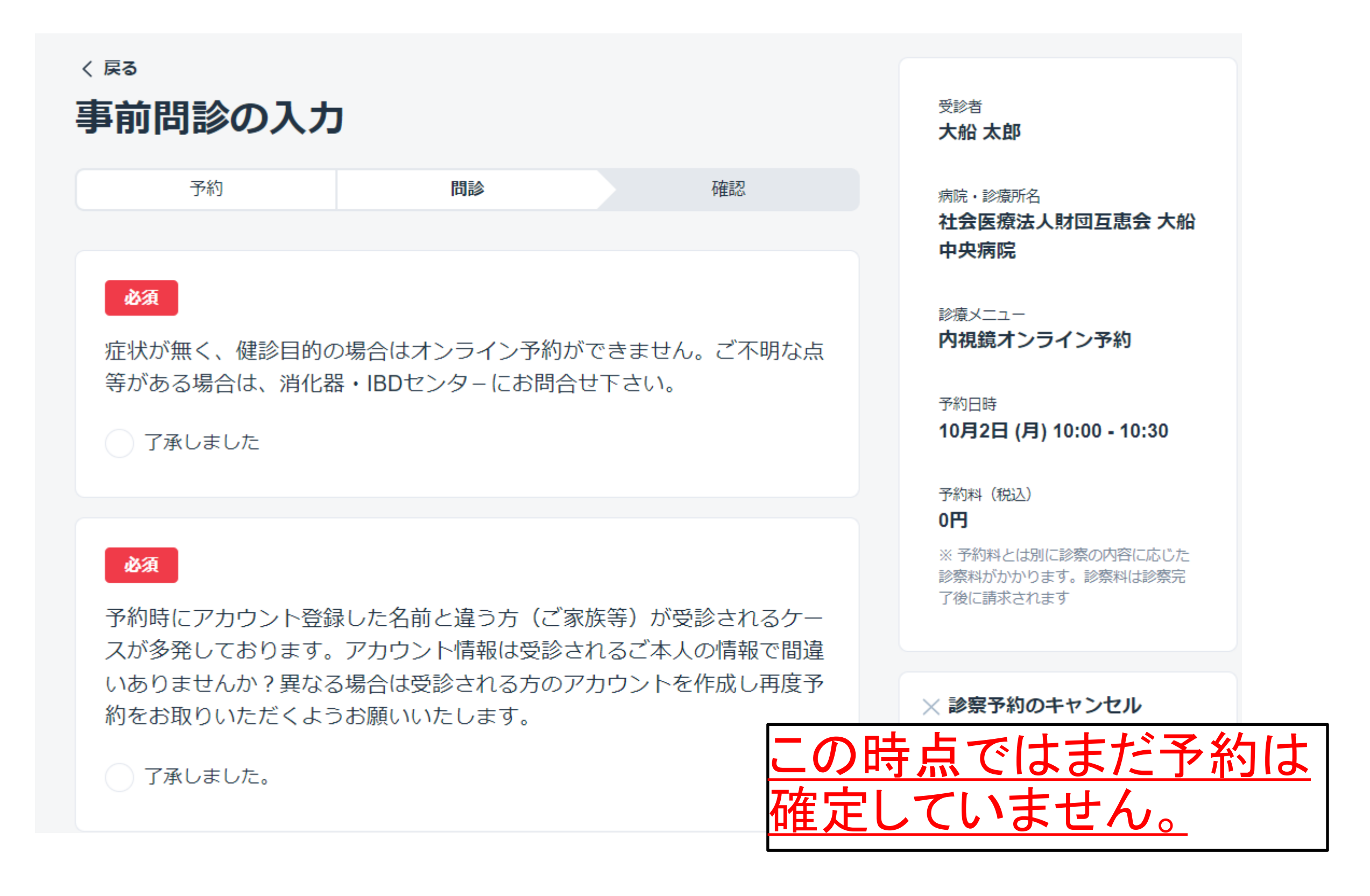

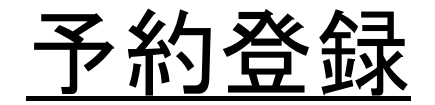

| 〈 ⊯3<br>入力内容の確認                          | 受診者                                                 |
|------------------------------------------|-----------------------------------------------------|
| 予約入力     確認       まだ予約は確定されていません         | <sup>接院,影響所名</sup><br>社会医療法人財団互惠会 大船<br>中央病院        |
| 内容を確認のうえ「診察予約を確定する」ボタンを押してください<br>それれな   | 2000×二ユー<br>発熱外来<br>*約日時                            |
| <b>アポリハ谷</b><br>受診者                      | 1月11日 (水) 00:30 - 01:00<br>予約料 (形込)                 |
| <sup>接院,診療所名</sup><br>社会医療法人財団互憲会 大船中央病院 | ※予約料とは別に診察の内容に応じた<br>診察科が分かります。診察科は診察売<br>了後に請求されます |
| <sup>20後メニュー</sup><br>発熱外来               | × 診察予約のキャンセル                                        |
| 診準徳川<br>来院(保険適用あり)                       |                                                     |
| 予約科(#62)<br>0円                           |                                                     |
| 予約日時<br>2023年1月11日 (水) 00:30 - 01:00     |                                                     |
| ₽ 発熱外来問診票(兼診療申込書) >                      |                                                     |
| その他                                      |                                                     |
| キャンセルボリシー >                              |                                                     |
| 料金について > 診察予約を確定する                       | この時点ではまだ予約  <br>確定していません。                           |

『診察予約を確定する』ボタンを押して予約を確定させてください。 10

#### <u>予約確定画面 ・メールアドレス登録</u>

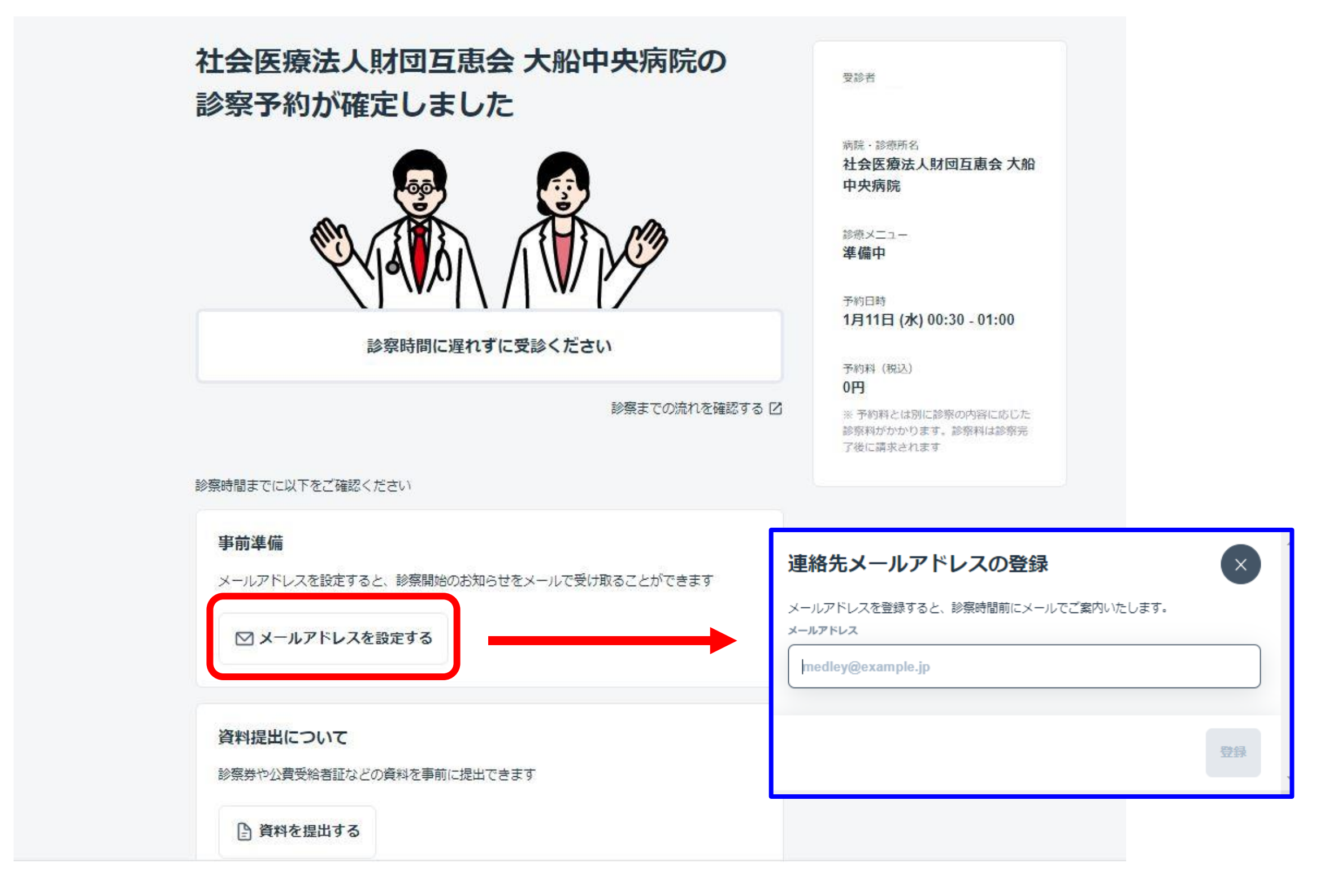

#### この画面が表示されると予約が確定します。 メールアドレスを続けて登録して下さい。

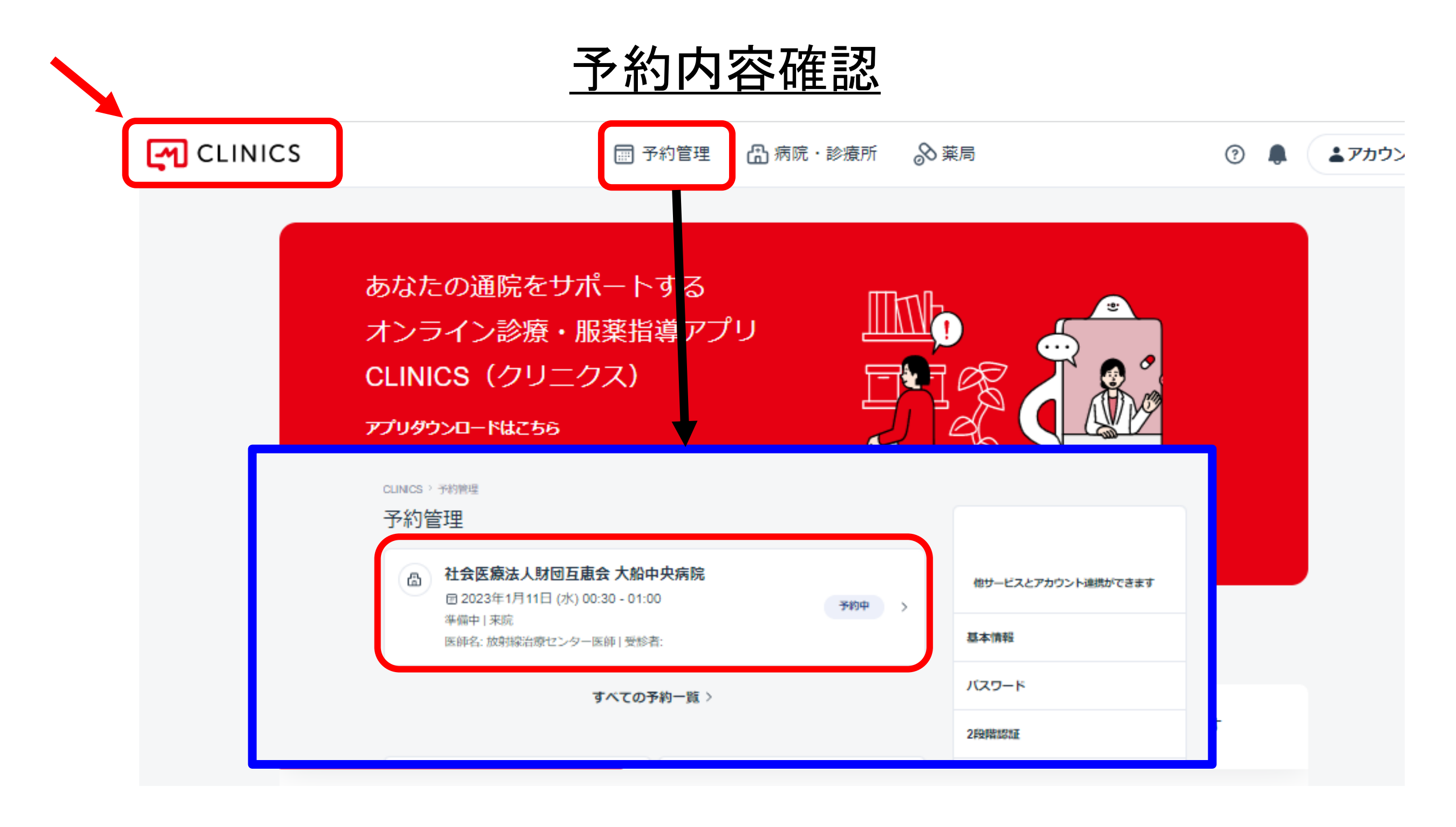

予約前にアドレスが登録されていない場合は予約内容確認メールが 届きません。 画面左上の『CLINICS』を押し、TOP画面の上部『予約管理』より予約を 確認できます。予約内容を押すと、詳細が確認できます。

診察キャンセル方法

■予約管理 局 病院・診療所 ◎ 薬局

| 社会医療           | 送人財団互惠会 大船中央病院                                             | ) E 🗸 | 他サービスとアカウント連携ができます                                                  |  |  |  |
|----------------|------------------------------------------------------------|-------|---------------------------------------------------------------------|--|--|--|
| 2023年1月        | 11日 (水) 00:30 - 01:00<br>(来院                               |       | 基本情報                                                                |  |  |  |
| 準備中<br>医6時 放射線 | 治療センター医師   受診者:                                            |       | バスワード                                                               |  |  |  |
|                | 合 この病院・診療所の情報を見る                                           |       | 2段階級派                                                               |  |  |  |
|                | ✓ メールで予約通知を受け取る ※ 受付後の時間変更やキャンセル、お果が届かないなどのお問い合わせは形活にて再接ご達 |       | 保険証情報                                                               |  |  |  |
| ※ 受付後の時        |                                                            |       | 支払方法                                                                |  |  |  |
| 新たき調査しいい       | ELJæy,                                                     |       | 支払減歴                                                                |  |  |  |
| 予約情報           |                                                            |       | 家族アカウント                                                             |  |  |  |
| 問診             |                                                            |       | ログアウト                                                               |  |  |  |
| 発熱外来問診票(兼設)    | (原申込書)                                                     | >     | オンライン診療とは                                                           |  |  |  |
| 料金             |                                                            |       | 1.オンラインで診療だから待ち時間ゼロ                                                 |  |  |  |
| () 0円 (未確定)    |                                                            | >     | 診察予約のキャンセル                                                          |  |  |  |
| その他            |                                                            |       | キャンセル理由をお聞かせください                                                    |  |  |  |
| 🕒 資料を提出する      |                                                            | >     | ● ご自身の都合が合わないため                                                     |  |  |  |
|                |                                                            | >     | 診療所より都合が合わないとの連絡があったため                                              |  |  |  |
| (三) 受信メッセージ    |                                                            |       | <ul> <li>診療所から連絡がなく、診察を受けられなかったため</li> <li>別な日時に診察を受けたため</li> </ul> |  |  |  |
| □ 受信メッセージ      | 診察予約キャンセル                                                  |       | <ul> <li>こ その他</li> </ul>                                           |  |  |  |

予約をキャンセルする場合は、予約管理画面の予約情報より 『診察キャンセル』を押して取り消して下さい。

#### <u>アカウント登録について(ヘルプ画面)</u>

https://clinics-support.medley.life/hc/ja/sections/4411054113945-アカウント登録

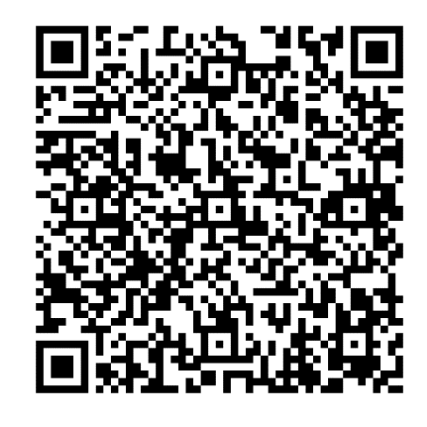

## <u>よくある質問(ヘルプ画面)</u>

https://clinics-support.medley.life/hc/ja/categories/115000305968-よくあるご質問

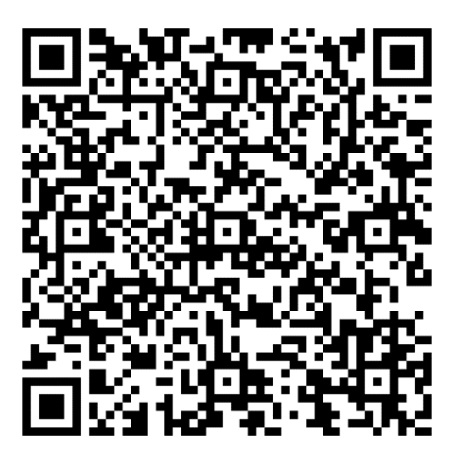

## 操作が不明な方は、【CLINICS患者相談窓口】まで お問い合わせください。 電話:0120-13-1540(平日9時~18時)

<u>※病院では予約操作方法に関してお答えいたしかねます。</u>